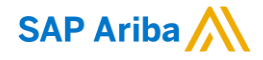

## Alphabet/Google Standard Account Supplier Training

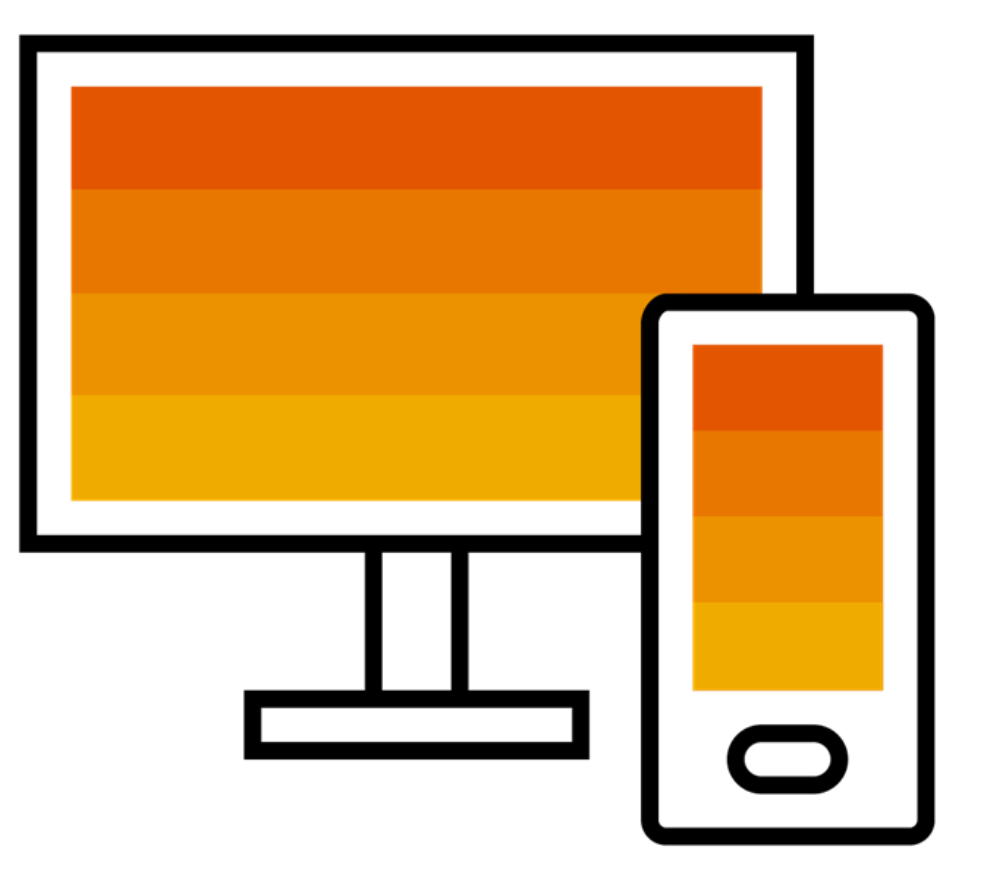

PUBLIC

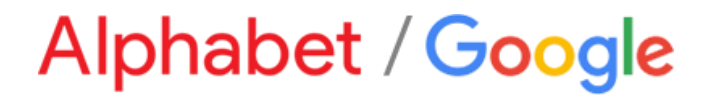

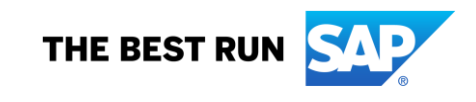

### Agenda

- Speaker Introductions
- Describe Ariba Network, Standard Account
- Enterprise Account & Optional Upgrade
- Account Configuration & Transacting Specifications
   How to Register
   Order Routing
   System Demonstration
- Support & Questions

### Why Ariba Network?

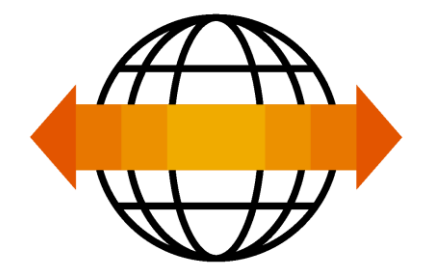

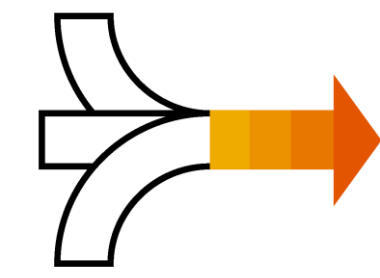

World's Largest Trading Community over \$3 trillion

- Helps active Global 2000 buyers find your products and services.
- Best in class expertise, experience, and advice for B2B eCommerce and Integration

Single Point for Business Collaboration

- Manage leads, proposals, contracts, orders, invoices, and payments.
- Collaborate with multiple customers.

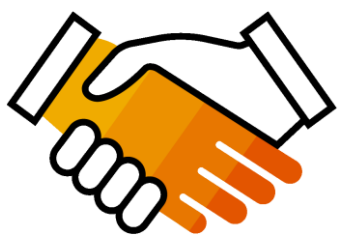

Works With How You Do Business

- Access a wide range of transaction options.
- Use many browsers, formats, languages, and currencies.

### What is an Ariba Network, Standard Account?

Basic Account that gives you access to Ariba Network

- □ Receive interactive email purchase orders
- Invoice through the Ariba network
- No fees
- □ Intended for low volume suppliers

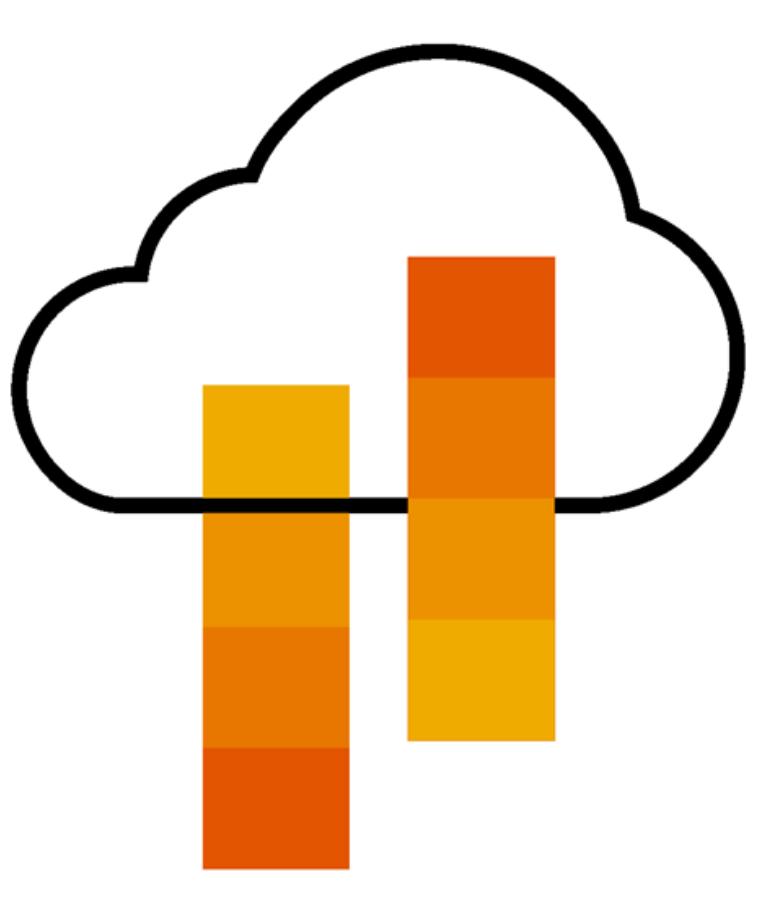

### What You Get With Your Free Standard Account

**Ariba Discovery** 

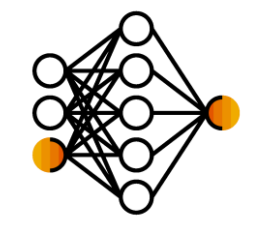

Receive High Quality Matched Sales Leads

Attract Potential Customers

Get Invited to Sourcing Events

Collaboration & Document Exchange

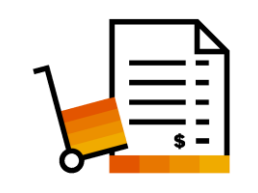

Free Access To SAP Ariba's Contract Management Module

- Respond To Emailed Orders And Check Invoice Status
- Send Invoice Notifications
- No Transaction Document Limitations
- Unlimited Ariba Network Relationships
- Online Support Via The Help Center
- Work On-The-Go
- Receive Real-Time Alerts
- Monitor Key Activities

Usage

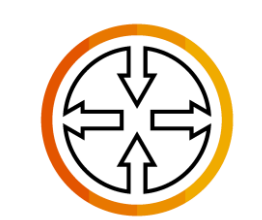

SAP Ariba Supplier Mobile App

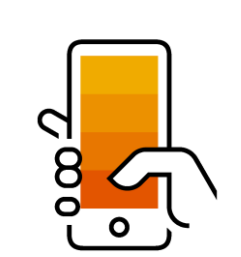

### What You Get With An Enterprise Account

**Document Exchange** (Purchase Orders, Invoices & More)

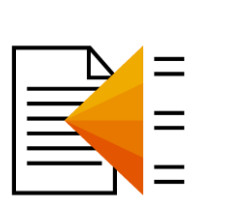

Integration & **Electronic Catalogs** 

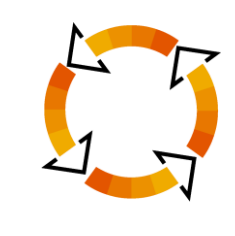

Legal Archiving & Reporting

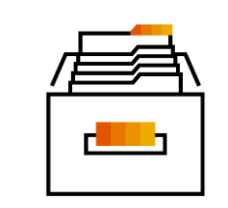

SAP Ariba Support

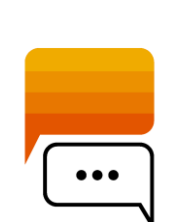

- Skip The Emails! Exchange/Manage Documents Directly
  - On Your Ariba Network Account
- Use CSV Uploads To Manage Large Document Counts
- Access To Inbox/Outbox Functionality
- Integrate Your Back-End System With Ariba Network Through cXML, EDI or CSV
- Create/Publish Electronic Catalogs To Enhance PO Accuracy
- Link Your Current E-Shop To Your Ariba Network Account
- Access Long-Term Invoice Archiving (Regional Restrictions May Apply)
- Track Transactions & Sales Activities

With Full Access Reporting

- Access The Entire Documentation Database
- Contact The Help Center By Phone, Chat, Or Web Form

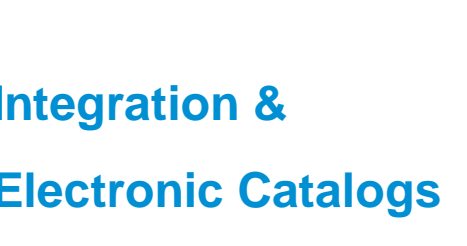

### **Standard Account Vs. Enterprise Account On Ariba Network**

| Features                                                                                                    | Standard Account                                                                                           | Enterprise Account                                                                                                    |  |
|----------------------------------------------------------------------------------------------------|----------------------------------------------------------------------------------------------------|----------------------------------------------------------------------------------------------------|--|
| Access                                                                                                    | Through email notifications                                                                                | Online dashboard                                                                                                    |  |
| Company Profile                                                                                                    | $\checkmark$                                                                                               | $\checkmark$                                                                                                    |  |
| Purchase Order, Order confirmation (full & partial),<br>Ship Notice, Service Entry Sheet, (Non-PO) Invoice,<br>Credit Memo | $\checkmark$                                                                                               | $\checkmark$                                                                                                    |  |
| Electronic Catalogs                                                                                                    | ×                                                                                                    | $\checkmark$                                                                                                    |  |
| Invoice status                                                                                                    | Email notifications                                                                                        | Outbox with easy access from any browser                                                                                                    |  |
| Legal Archive                                                                                                    | Email notification and online download                                                                     | <ul> <li>Long-term invoice archiving for global compliance (Regional restrictions apply)</li> <li>Capability to mass download invoices for local archiving</li> </ul>                                                                             |  |
| Ariba Support                                                                                                    | Online Help Center                                                                                         | <ul> <li>Support via phone, chat, or email</li> <li>Direct access to enablement experts for onboarding assistance</li> <li>Technical support for configuration and integration assistance</li> <li>Online educational training courses</li> </ul> |  |
| Integration                                                                                                    | ×                                                                                                    | $\checkmark$                                                                                                    |  |
| Reporting                                                                                                    | ×                                                                                                    | $\checkmark$                                                                                                    |  |
| Multiple customer relationships                                                                                            | $\checkmark$                                                                                               | $\checkmark$                                                                                                    |  |
| Multi users                                                                                                    | $\checkmark$                                                                                               | $\checkmark$                                                                                                    |  |
| Mobile App                                                                                                    | $\checkmark$                                                                                               | $\checkmark$                                                                                                    |  |
| Ariba Discovery                                                                                                    | <ul> <li>✓ Fees may apply to respond to leads.</li> <li><u>Click here</u> for more information.</li> </ul> | <ul> <li>✓ Fees may apply to respond to leads.</li> <li><u>Click here</u> for more information.</li> </ul>                                                                                                    |  |
| Fees                                                                                                    | FREE                                                                                                    | Fees may apply, See complete details.                                                                                                    |  |

### How To Upgrade from Standard Account To Enterprise Account

| Ariba Network                 | Upgrade from standard account | Î              | Company Settings ▼ Dev3 Olaf Sc<br>Dev3 OlafA<br>ANID: AN02001023933<br>Standard account | hrader 🔻 | « Не                            | Upgrade                                                                                                    | Close                                                                                                    |
|-------------------------------|-------------------------------|----------------|------------------------------------------------------------------------------------------|----------|---------------------------------|----------------------------------------------------------------------------------------------------|----------------------------------------------------------------------------------------------------|
| •                             |                               |                | Company Profile<br>Service Subscriptions                                                 |          | Upgrade to realize              | ze the full value of Ariba No<br>STANDARD ACCOUNT                                                                                                    | etwork                                                                                                    |
| Orders, Invoices and Payments | All Customers 🗸               | Last 14 days 🗸 | Account Settings                                                                         |          | FULFILLMENT                     | Your current account                                                                                                    | Upgrade                                                                                                    |
| 0<br>Pinned Documents More    |                               |                | Customer Relationships<br>Users<br>Notifications                                         |          | Orders and invoices             | Respond to emailed orders using<br>features that your customer<br>✓ requests,like order<br>confirmations,ship notices and<br>invoices<br>Check invoice status and create<br>✓ non-PO invoices, if supported by<br>your customer | Skip the emails. Get and manage<br>✓ orders and invoices all on Ariba<br>Network.<br>Use CSV uploads to manage<br>✓ large documents. |
|                               |                               |                |                                                                                          |          | 당 Catalogs                      |                                                                                                    | <ul> <li>✓ Publish catalogs that detail your</li> <li>✓ products and services</li> </ul>                                             |
|                               |                               |                |                                                                                          |          | 📫 Integration                   |                                                                                                    | Integrate with your backend<br>✓ systems through CXML, EDI or<br>CSV                                                                 |
|                               |                               |                |                                                                                          |          | 🗓 Legal Archive                 |                                                                                                    | Access to long-term invoice<br>✓ archiving (regional restrictions<br>apply)                                                          |
|                               |                               |                |                                                                                          |          | Reporting                       |                                                                                                    | Get reports to track transactions<br>✓ and sales activities                                                                          |
|                               |                               |                |                                                                                          |          | Support                         | Help Center                                                                                                    | ✓ Help Center, phone, chat, and web form                                                                                             |
|                               |                               |                |                                                                                          |          | Fees                            | Free                                                                                                    | Based on usage                                                                                                    |
|                               |                               |                |                                                                                          |          | SELLING                         | By the way, you can use                                                                                                    | these with any account.                                                                                                    |
|                               |                               |                |                                                                                          |          | ⊁ Ariba Discovery               | ✓ Join our business matchmaking s<br>Fees may apply                                                                                                    | service to get high quality sales leads.                                                                                             |
|                               |                               |                |                                                                                          |          | Sourcing,Contract<br>Management | <ul> <li>Attract potential customers with y<br/>and other events.</li> </ul>                                                                                                    | our profile and get invited to auctions                                                                                              |

Learn more about all the features of Ariba Network

### **Register For A Standard Account**

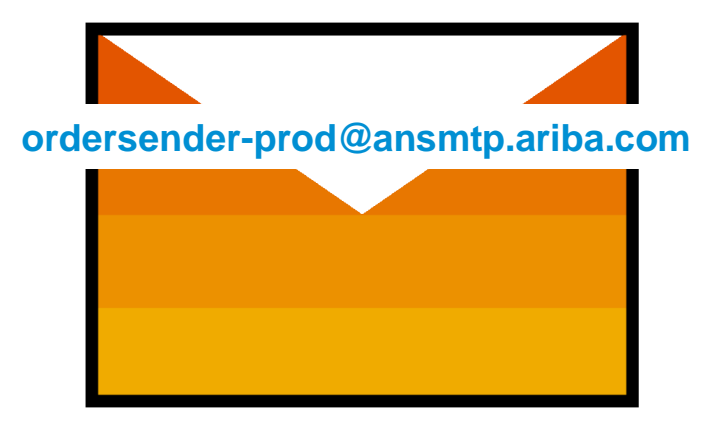

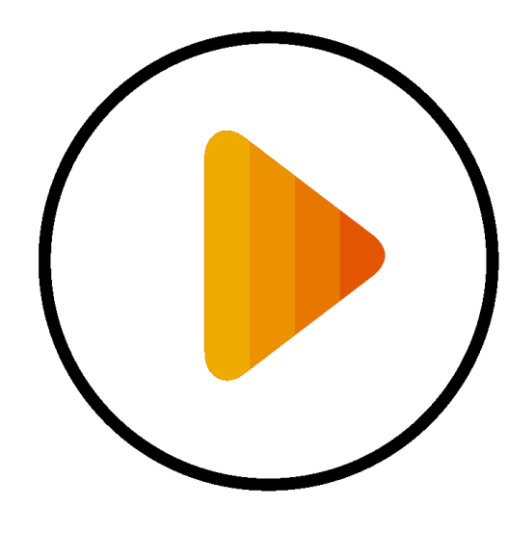

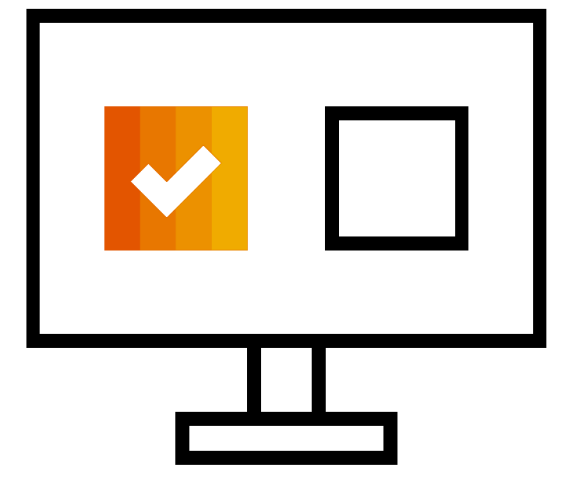

**Receive Interactive Email PO** 

**Click The Process Order Button** 

Sign Up Or Login

Before You Click "Process Order" For The First Time....

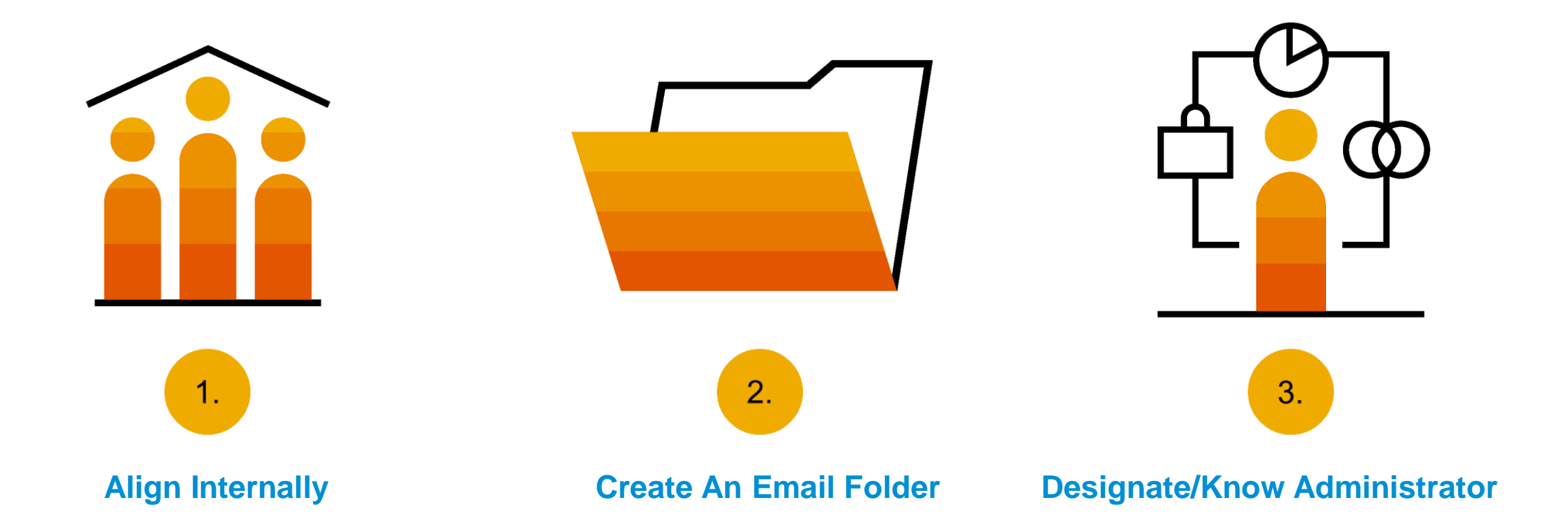

### **Step One** – Receive Interactive Email Order From Customer

#### Click the Process Order button in the PO notification (interactive email)

| Mon 7/3/2017 11:26 AM                                                                                                    |                    |
|----------------------------------------------------------------------------------------------------|--------------------|
| Ariba Internal Terting Levisorn LAC cent a new Burchase Order 2017 07 02Beats/105ID01                                                                                            |                    |
| Ariba Internal TestingLexicorp LAC sent a new Purchase Order 2017-07-03BeatakTOSID01                                                                                             |                    |
| 0<br>If there are problems with how this message is displayed, click here to view it in a web browser                                                                            |                    |
|                                                                                                    |                    |
| 2017-07-03<br>21 KB                                                                                                    |                    |
| × The linked image cannot                                                                                                    |                    |
|                                                                                                    |                    |
|                                                                                                    |                    |
| Lexicorp LAC sent a new order                                                                                                    |                    |
|                                                                                                    |                    |
| Your customer sends their orders through Ariba Network. You'll get a FREE Ariba Network, light account to process this order. If you has account, you can use it and log in now. | ve an              |
| account, you can use it and log in now.                                                                                                    |                    |
|                                                                                                    | × Th<br>el         |
| Process order                                                                                                    |                    |
|                                                                                                    | Next stor          |
| © 2020 SAP SE or an SAP affiliate company. All rights reserved.   PUBLIC                                                                                                    | <u>vinext step</u> |

11

### **Potential Existing Accounts**

| SAP Ariba Network                                                        |                                                                                                    | 0            |
|--------------------------------------------------------------------------|----------------------------------------------------------------------------------------------------|--------------|
|                                                                          | Join your customer on Ariba Network!                                                                                                    |              |
| Strengthen relations<br>Collaborate with your cu<br>same secure network. | (i) Potential existing accounts X<br>We have noticed that there may already be an Ariba Network account registered by your company.<br>Please review before you create a new account.<br>Review accounts<br>ALIDA INCLUSION STATICATION ACCOUNTING FIGHE |              |
|                                                                          | Learn more                                                                                                    |              |
| © 2019 SAP SE or an SAP affiliate company.                               | All rights reserved. SAP Ariba Privacy Statement Security Disclosure                                                                                                    | Ferms of Use |

### **Step Two - Sign Up For Standard Account**

Select the Sign up option to create a new Standard Account -OR- use your existing Standard Account by clicking on Log in

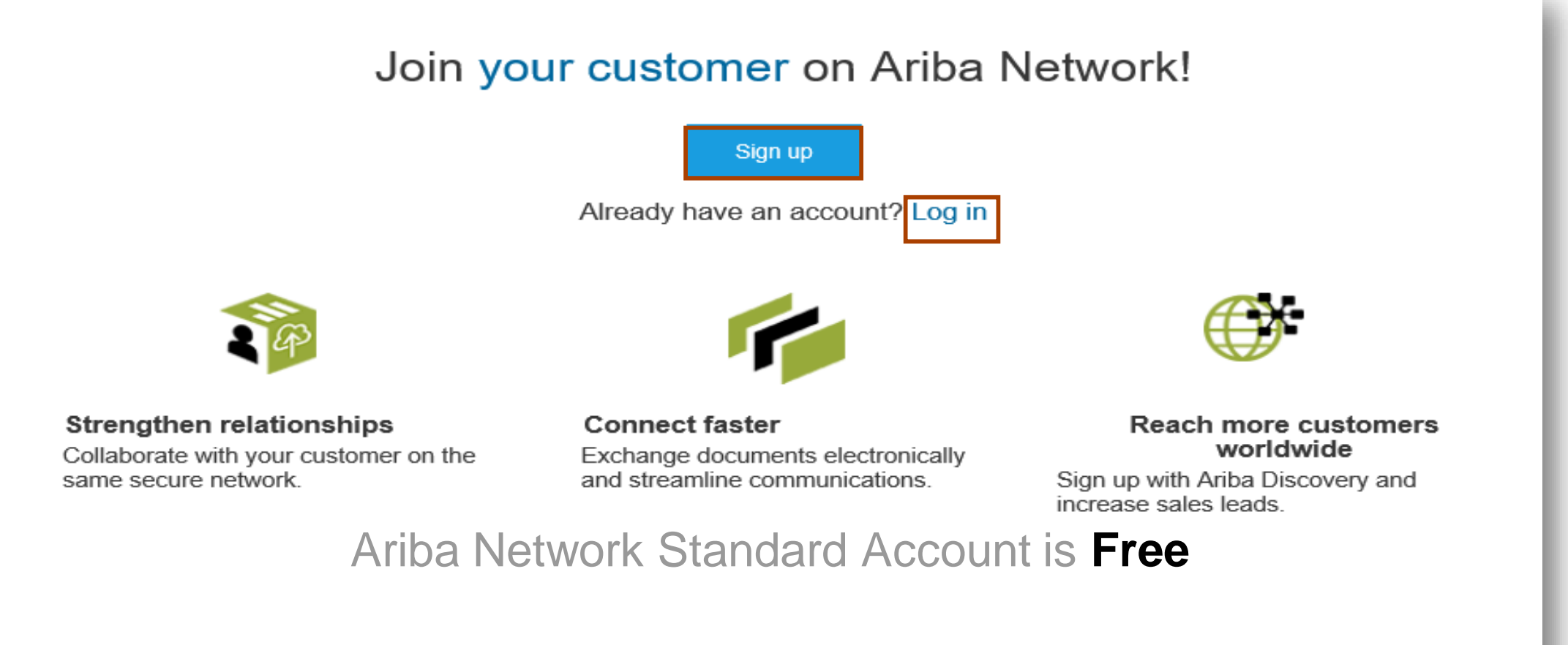

### Learn more

Next step

### **Step Three** – Configure Account, Accept Terms of Use, And Register

| npany inform    | lation                                                             |                                                                 | User account informatio     | n               |                 |
|-----------------|--------------------------------------------------------------------|-----------------------------------------------------------------|-----------------------------|-----------------|-----------------|
| Company Name: * | AOME Company Ind                                                   | inducates a required neid                                       |                             |                 |                 |
| Company Name.   |                                                                    | If your company has                                             | Name: *                     | First Name      | Last Name       |
| Country*        | Singapore [SGP]                                                    | more than one office,                                           | Email:*                     |                 |                 |
| Address*        | 2000 Street ABC                                                    | address. You can<br>enter more addresses                        |                             | Vse my email as | s my username   |
|                 | Line 2                                                             | such as your shipping<br>address, billing                       | Username:*                  |                 |                 |
|                 | Line 3                                                             | address or other<br>addresses later in<br>your company profile. | Password:*                  | Enter Password  |                 |
|                 | Line 4                                                             |                                                                 |                             | Repeat Password |                 |
| City*           | Singapore                                                          |                                                                 | 1 2001/200-                 | English         |                 |
| Postal Code*    | 14000                                                              |                                                                 | Language.                   | Linglish        | v               |
| State           |                                                                    |                                                                 | Ema                         | us@sap.c        | com             |
| I have read and | 3 Accept<br>agree to the Terms of Use and the Ariba Privacy Staten | t Terms of Use and clic                                         | ck on <mark>Register</mark> | R               | legister Cancel |

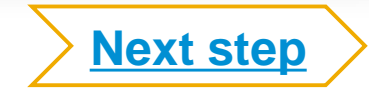

### **Step Four** – Transact With Customer Using Standard Account

Click on Create Order Confirmation, Create Ship Notice, or Create Invoice to get started

<sup>2</sup> If you need assistance, please refer to the articles in the Help Center (right-hand side)

| Purchase Order: 0170102_MEG_PO1                                                  |                                                                  | Done                                                               | ←<br>Po invoice                                |
|----------------------------------------------------------------------------------|------------------------------------------------------------------|--------------------------------------------------------------------|------------------------------------------------|
| Create Order Confirmation 🔹 🚯 Create Ship Notice Create Invoice 🔹 Hide   Print 🗸 | Download PDF   Export cXML   Download CSV   Resend               | 2                                                                  | Results for Po invoice About PO-based invoices |
| Order Detail Order History                                                       |                                                                  |                                                                    | How to create a PO-based invoice               |
| From:<br>Customer<br>BuyerA USA<br>Jebenstrasse 7<br>10623 Berlin                | To:<br>Test supplier SMO 01-TEST<br>Radlicka 14<br>150 00 Prague | Purchase Order<br>(New)<br>0170102_MEG_PO1<br>Amount: \$400.00 USD | How do I add a new customer?                   |

**Already Have An Enterprise Account?** 

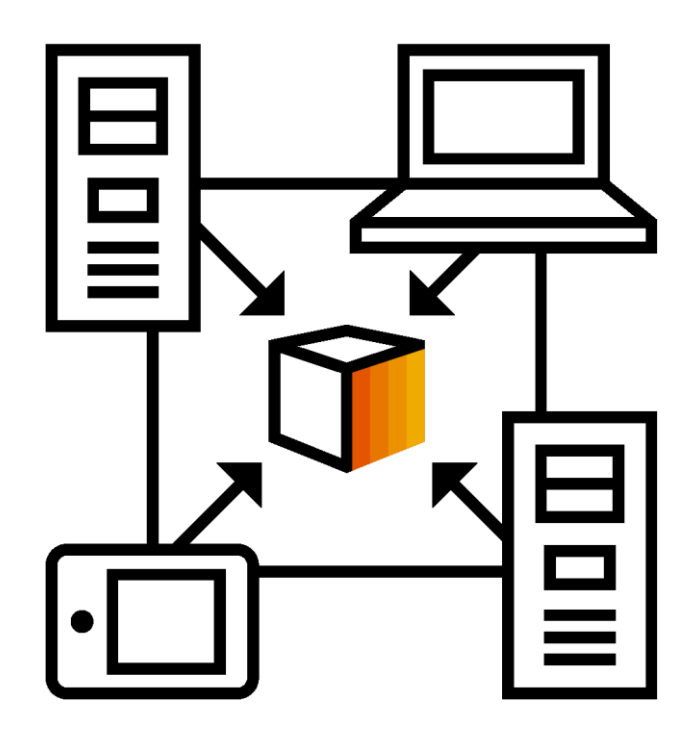

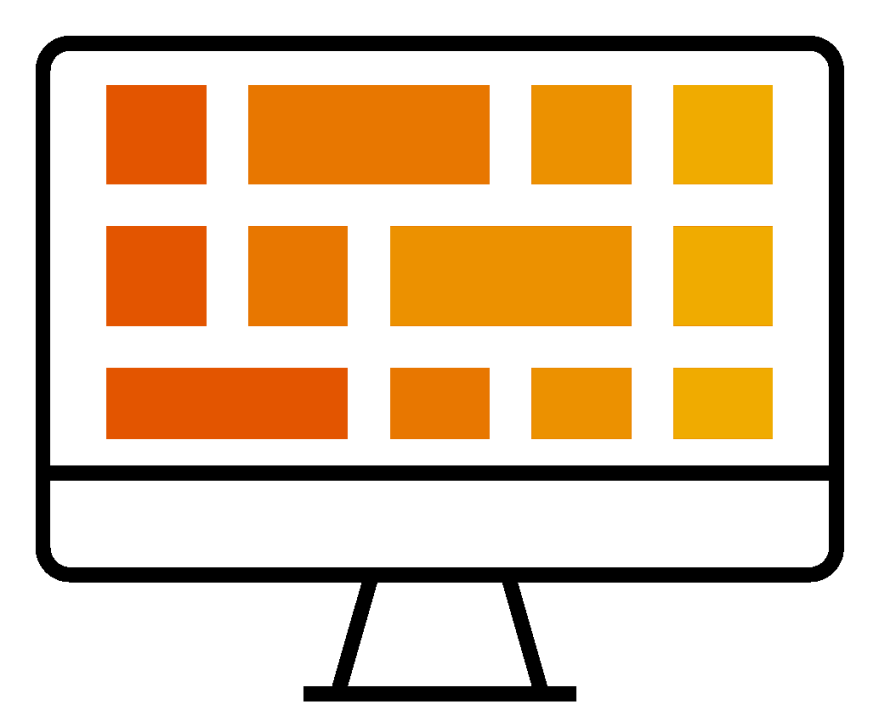

#### **Manage Two Separate Accounts**

Add Standard Account Relationship To Enterprise Account (May Incur Fees!)

# How To Merge Your Standard Account PO Into Your Existing Ariba Network Account

| If more than one email address is associated with your organization for PO delt<br>be sent to them as well.<br>Your customer sent you this order through Ariba Network.                              | Join your customer on Ariba Network!<br>Sign up Or Search your company<br>3 Already have an account? Log in                                                                                                    |
|----------------------------------------------------------------------------------------------------|----------------------------------------------------------------------------------------------------|
| (i) Potential existing accounts       X         We have noticed that there may already be an Ariba Network account registered by your company.         Please review before you create a new account | SAP Ariba                                                                                                    |
| 2 Review accounts                                                                                                    | Ariba Network can transfer documents into your company's existing Ariba Network account. This allows you to view and manage documents easily from your existing account, without having to register a new Ariba Network account.<br>After you log in, your documents may be temporarily unavailable while the transfer process is completed. |
| <u>Notes</u> :                                                                                                    | <b>Notes:</b><br>Fees may apply based on your account type. To see your account type, sign in and go to Company Settings.                                                                                                    |
| <ul> <li>PO email notifications will come from:</li> </ul>                                                                                                    | To get started, log in to your existing supplier account                                                                                                    |
| ordersender-prod@ansmtp.ariba.com                                                                                                    | Username:                                                                                                    |
| <ul> <li>Please be aware that if the Standard Account is<br/>registered from the Standard Account PO invitation, then<br/>the PO can no longer be merged into an existing</li> </ul>                 | Password:                                                                                                    |

account.

### Alphabet/Google Message

This message and content was sent by Google from an official @google.com mailer. All Google communications will contain an @google.com domain and return address. Links to non-Google domains included in this notice are safe to use.

Alphabet / Google

#### Important Supplier Announcement

#### We're changing how we do business together!

SUMMARY: Alphabet/Google is transitioning to SAP Ariba on <date to be announced for each region>. We need your help to make this transition successful. Please register for an upcoming supplier summit to learn more and be ready to set up your SAP Ariba account. Read below for more details.

#### Dear Valued Supplier,

At Alphabet/Google, we seek to create products and services that change the world for the better, and our supplier partnerships are essential in achieving that vision. We are excited to announce that Alphabet/Google will transition to a source-to-pay technology solution from <u>SAP Ariba</u><sup>1</sup>. This change will streamline our business transactions and strengthen our existing relationship.

We are requesting our suppliers in North America, Latin America, Europe, the Middle East, Africa, and Asia-Pacific to register an SAP Ariba\* Network account to continue doing business with Alphabet/Google (*Note: U.S.-based suppliers transitioned to SAP Ariba in October 2019*). We realize this may be a significant change. To support you through this transition, we want to provide you ample time and resources to ensure you are ready to transact with us through the SAP Ariba Network.

#### THREE KEY CHANGES TO UNDERSTAND

#### You will use SAP Ariba to...

- 1. Receive NEW Purchase Orders (new purchase orders are those created after go-live)
- Submit NEW Invoices (existing purchase orders created before go-live should be invoiced through the channel you use today)
- Manage Account Information such as your bank account, site locations, contact details, address, and
  account administrator information (This is a separate functionality that will turn on after go-live. We will
  share more details about this in a follow-up message)

Note: We are requesting for all parent companies and subsidiaries/affiliates for your organization that do business with Alphabet/Google entities based in North America, Europe, the Middle East, Africa, Asia-Pacific, and Latin America to also transition to SAP Ariba.

Anticipated benefits to you from these changes:

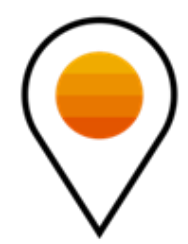

#### supplierenablement-external@google.com

### **Review Alphabet/Google Specifications Supported Documents**

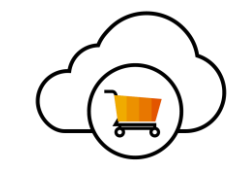

#### Alphabet/Google project specifics:

- <u>Tax data</u> is accepted at the header/summary level or at the line item level of the invoice.
- **Shipping data** is accepted at the header/summary level or at the line item level.

#### Supported:

Detail Invoices

Apply against a single purchase order referencing a line item

### Partial Invoices

Apply against specific line items from a single purchase order

### Line Level Credit Memos

Item level credits; price/quantity adjustments

### Header Level Credit Memos

Credit memos applied against whole invoices

### Review Alphabet/Google Specifications Not Supported Documents

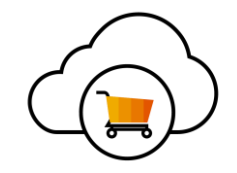

#### **NOT Supported:**

Summary or Consolidated Invoices

Apply against multiple purchase orders; not accepted by Google

Invoicing for Purchasing Cards (P-Cards)

An invoice for an order placed using a purchasing card; not accepted by Google

#### Duplicate Invoices

A new and unique invoice number must be provided for each invoice; Google will reject duplicate invoice numbers unless resubmitting a corrected invoice that previously had a failed status on Ariba Network

#### Paper Invoices

Google requires invoices to be submitted electronically through Ariba Network; Google will no longer accept paper invoices

Non-PO Invoices

Apply against a PO not received through Ariba Network

#### BPO Invoices

Invoices against a blanket purchase order

- Service Invoices
  Invoices that require service line item details
- Advance Shipment Notices
   Apply against PO when items are shipped
- Purchase Order Confirmations Apply against a whole PO or line items
- Contract Invoices
   Apply against contracts
- Service Entry Sheets

Apply against a single purchase order referencing a line item

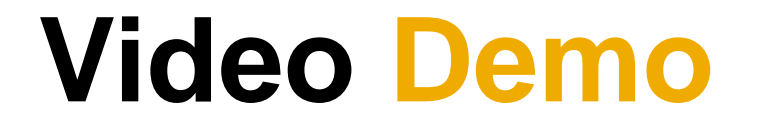

Agenda

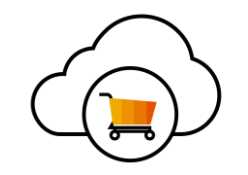

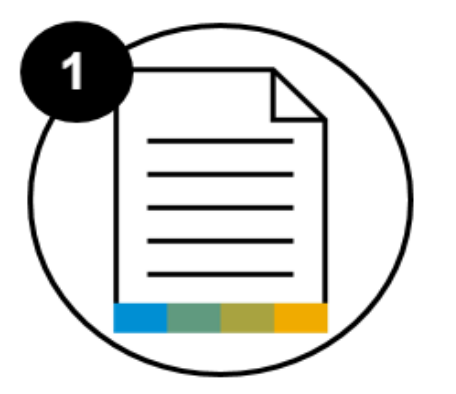

Submit Invoice Against a PO

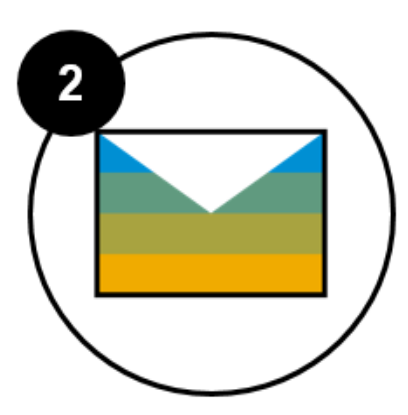

Setup Order Routing & Notifications

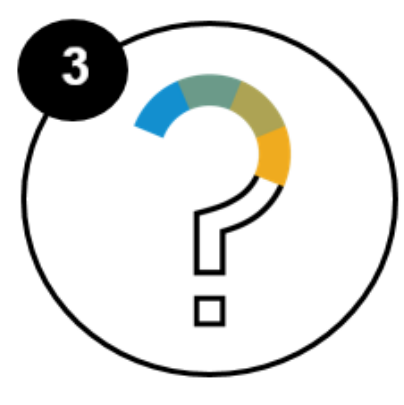

Find Help

### Your Journey to do business with Alphabet/Google on SAP Ariba

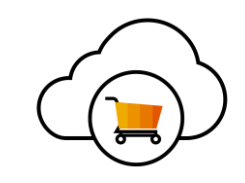

Alphabet/Google is asking suppliers to register an SAP Ariba Network account. Suppliers can register a free standard account to transact with Alphabet/Google over the SAP Ariba Network.

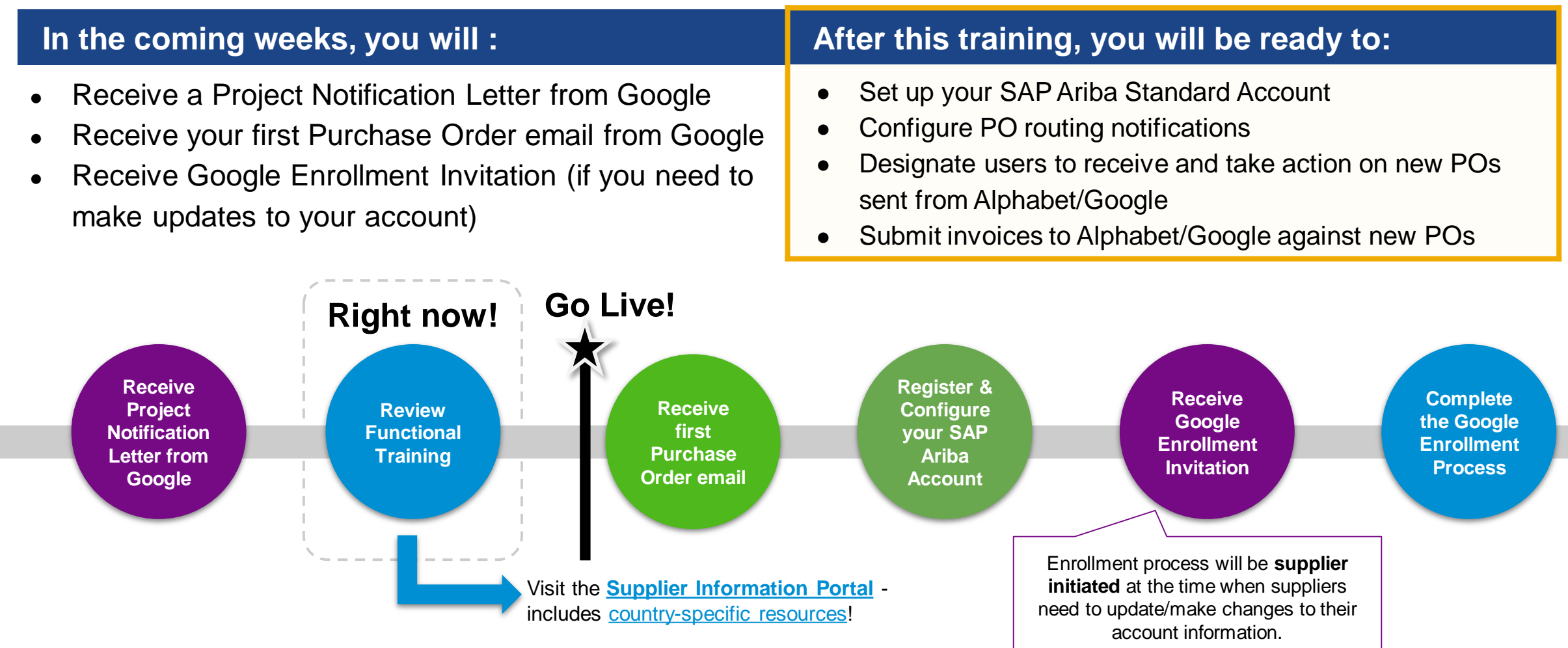

### What is changing for you\*?

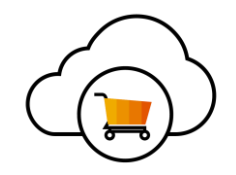

#### BENEFIT

**Starting the go live date for your country**, the SAP Ariba Network will be your **one-stop shop** to...

**KEY CHANGES** 

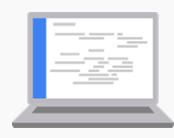

Receive and access **new purchase orders (POs)** over **a centralized dashboard** 

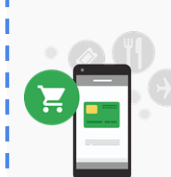

**Convert purchase orders into invoices** and submit invoices back to Google\*

\*existing purchase orders created before May 18 should be invoiced through the channel you use today

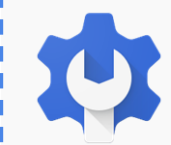

Self-manage and update account information with Google such as bank account, site locations,

Anticipated benefits to you include...

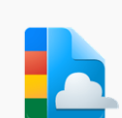

Higher degree of data accuracy from supplier account self-maintenance capabilities

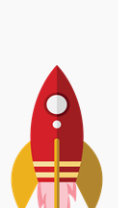

Real time purchase order and invoice delivery for **quicker fulfillment**, **easier payment** and **status reporting** 

Improved organization of purchase orders and invoices with real time status updates on your supplier account dashboard

\*Not all suppliers will go live with this full functionality. SAP Ariba functionality will depend on country-specific regulations. Please see <u>country specifications</u> for more information.

### **Receiving your first Purchase Order email from SAP Ariba**

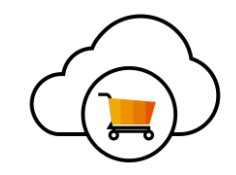

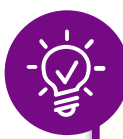

### \_Why is this important?\_

The first Purchase Order email you receive will contain the link to register your SAP Ariba Standard Account and confirm your trading relationship with Alphabet/Google.

### Key Takeaways

Your first purchase order email will come from ordersender-prod@ansmtp.ariba.com.

You can process and invoice the purchase order directly from the interactive email you receive.

If you access a purchase order on your standard account dashboard, you will need to **resend the PO to your inbox** to take action on it and invoice Alphabet/Google.

| Ariba Inc - Excellence Programs - TEST sent a new order                                                                                                    | Purchase Order: PO                                                                                       | O16                                                                                        |                                     |
|----------------------------------------------------------------------------------------------------|----------------------------------------------------------------------------------------------------|--------------------------------------------------------------------------------------------|-------------------------------------|
| If more than one small address is associated with your organization for PO delivery, then the copy of this purchase order would be sent to them as well.<br>Your customer sends their orders through Ariba Network. You'll get a FREE Ariba Network standard account to process this order. If you have an account, you can use it and log in now. | Create Order Confirmat                                                                                   | ation ▼ Create Ship Notice Create Invoice ▼ Print ▼   Download PDF   Download CSV   Resend |                                     |
| This purchase order was delivered by Ariba Network. For more information about Ariba and Ariba Network, visit http://www.ariba.com.                                                                                                    | Order Detail Order                                                                                       | er History Credit Memo                                                                     |                                     |
| From: To: Purchase Order                                                                                                    | From:                                                                                                    | Line-Item Credit Memo                                                                      | rchase Order                        |
| Process Order directly from PO email                                                                                                    | Headquarters<br>1450 Global Parkway<br>Sacramento , CA 95802<br>United States<br>Phone: +1 (016) 4657890 | Create Invoice directly from PO email                                                      | <b>ბ</b><br>t: \$100.00 USD<br>i: 1 |
| Payment Terms<br>NET 30                                                                                                    | Fax: +1 (916) 4657699                                                                                    | Fax:<br>Email:                                                                             | _                                   |
| © 2020 SAP SE or an SAP affiliate company. All rights reserved. 1 PUBLIC                                                                                                    |                                                                                                    |                                                                                            | 25                                  |

## **Invoicing through SAP Ariba**

Ŷ

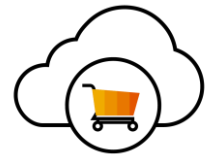

Only NEW POs created on, or after. go-live will be sent to you through the Ariba Why is this important?

You want to make sure you and your team know how to invoice\* properly to avoid any invoice rejections and ensure you get paid on time.

Mismatched or outdated supplier account info is the top reason for invoices being rejected.

- When an invoice is rejected, you must enter a *NEW* invoice number when re-submitting.
   For example, if invoice #1234 is rejected, when you resubmit, you should enter a new invoice number, such as #1235 or #1234-v2.
  - **Do not adjust the unit price** when doing a partial invoice. **Only update the quantity**.
- If you need to cancel an invoice, you must email Alphabet/Google at p2phelp@google.com. You cannot cancel within SAP Ariba.

<sup>© 2020 SAP SE **Invoicing**, is not in scope for all countries. Some countries will only be able to receive 26</sup>

### **Changing Account Admin/Adding Users**

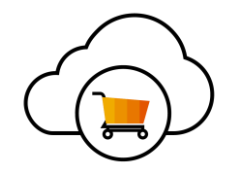

## Why is this important?

 Make sure the right person at your company is designated as the Ariba Network Administrator to:

- (a) manage your company's account information (e.g. updating bank accounts), and
- **(b)** ensure the right team members are set up as 'Users' who are able to process POs and create invoices.

### Key Takeaways

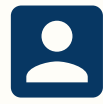

Identify **who** your organization's **Ariba Network account administrator** is. *Note: There can only be* <u>one</u> Ariba Network Administrator for an account (it's a very important role!).

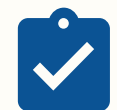

Your Ariba Network account administrator has the ability to **add users**, **grant user accessibility permissions**, and control which users can **access** and **take action on POs and Invoices**.

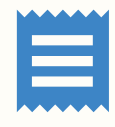

Anyone who needs to **take action on POs or invoices** must be added as a **user** <u>and</u> **assigned a role** by the account administrator. The account administrator can **add up to 250 users** for one account.

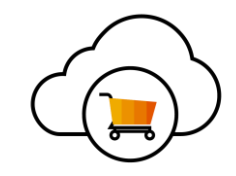

### Why is this important?

- You want to make sure the correct team members in your organization can:
  - (a) receive notifications of new purchase orders
  - (b) take action and invoice against those POs

## Key Takeaways

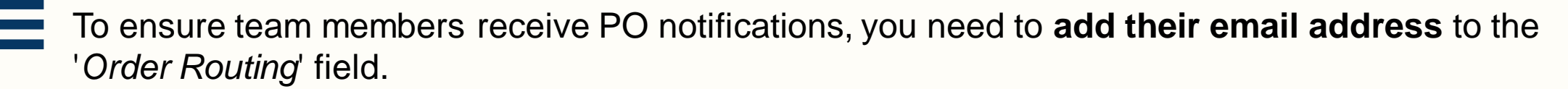

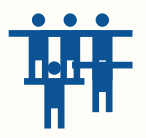

If you have **more than 5 team members who need to be notified of POs**, you should **add a distribution list or alias** to the '*Order Routing*' field.

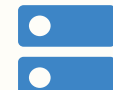

To ensure team members can take action and invoice against POs, you need to **add them as a user within the Account Settings, and add their email address** to the '*Order Routing*' field.

### **Updating Your Account Information**

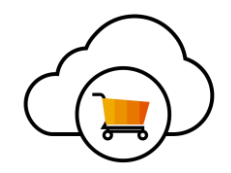

### -Why is this important?

 Mismatched or outdated supplier account info is the top reason for purchase orders and invoices not being submitted successfully/being rejected. This can lead to payment rejections.

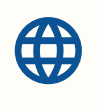

- Ability to manage and upda Key Takeaways tion on SAP Ariba will be going live for all Alphabet/Google suppliers in late Q3 of 2020. Please be on the lookout for more information from Alphabet/Google about this functionality.
- If you have additional questions about updating your account information, please

connect with the Alphabet/Google team at problem connect with the Alphabet/Google team at problem at problem connect with the Alphabet/Google team at problem connect with the Alphabet/Google team at problem connect with the Alphabet/Google team at problem connect with the Alphabet/Google team at problem at problem connect with the Alphabet/Google team at problem connect with the Alphabet/Google team at problem at problem connect with the Alphabet/Google team at problem at problem connect with the Alphabet/Google team at problem at problem at problem connect with the Alphabet/Google team at problem at problem at p

| SAP Ariba Proposals             | s & Questionnaires - Standard Account Upgrade TEST MODE                                   |                                                                                                    |  |
|---------------------------------|-------------------------------------------------------------------------------------------|----------------------------------------------------------------------------------------------------|--|
| < Go back to Google LLC Supplen | nental - TEST Dashboard                                                                   | Desktop File Sync                                                                                                    |  |
| Console                         | Doc2242147201 - Supplier registration questionnaire                                       | Access the Ariba Proposals & Questionnaires                                                                           |  |
| Event Messages<br>Event Details | All Content                                                                               | updates to your account information on the <b>Google</b><br><b>Registration Questionnaire</b> . This information will |  |
| Response Team                   | Name 1                                                                                    |                                                                                                    |  |
|                                 | ▼ 1 Business                                                                              | be sent to Google to validate and update your                                                                         |  |
| ▼ Event Contents                | 1.1 If you have questions about the enrollment process, please contact p2phelp@google.com | account!                                                                                                    |  |
| All Content                     | 1.2 Business Location (Country)                                                           | * United States V                                                                                                    |  |

### **Country Configurations**

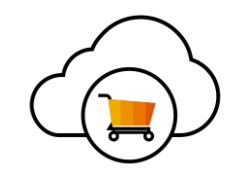

- Some countries require additional configurations in order for invoices to be tax compliant
- Specify additional tax information on **Company Profile** page
  - Tax ID, VAT ID, GST ID, etc.
- Create Legal Profile on Company Profile Page under Additional Company Addresses section
- Configure tax invoice settings for tax information and archiving on the Tax Invoicing & Archiving tab of the Electronic Invoice Routing page

\*Additional Details can be found in SAP Ariba *Guide to Invoicing* within the Help Center

\*\* Access country-specific guide on SIP

|                                        | Ó                          | ) 🕐 🛄                          |
|----------------------------------------|----------------------------|--------------------------------|
| Test Supplier Inc.                     | NETWORK SETTINGS           | Create 🗸                       |
| ANID: AN01463172277<br>Premium Package | Electronic Order Routing   | III C<br>Trends Refresh        |
| Company Profile                        | Electronic Invoice Routing |                                |
| Service Subscriptions                  | Accelerated Payments       | 2. 2. 5.                       |
| ACCOUNT SETTINGS                       | Remittances                | \$79.7M                        |
| Customer Relationships                 | Network Notifications      | n <u>/ St</u><br>N/<br>Normana |
| Users                                  | Audit Logs                 |                                |
| Notifications                          | View All                   |                                |
| Account Hierarchy                      |                            |                                |
| Application Subscriptions              |                            |                                |
| Account Registration                   |                            |                                |
| View All                               |                            |                                |

### **Help Within Your Account**

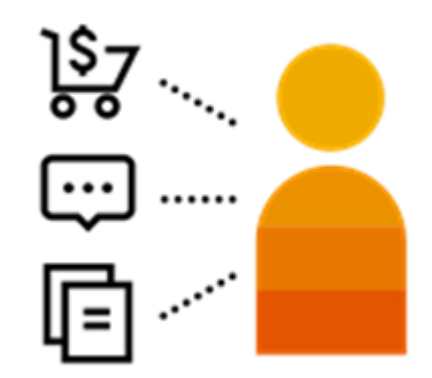

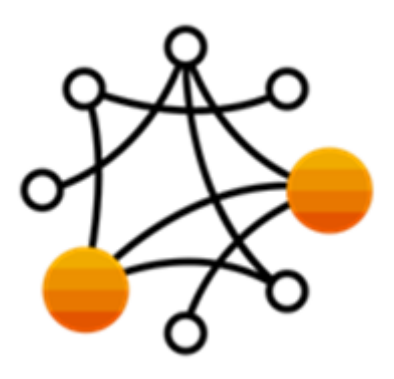

**Supplier Information Portal** 

**Help Center** 

### **Support Options For Assistance**

Help Center

 Ariba Network, Standard Account Support Page <u>https://support.ariba.com/item/view/183459</u>

- Weekly Webinars With Live Q&A
- Your Customer
   <u>supplierenablement-external@google.com</u>

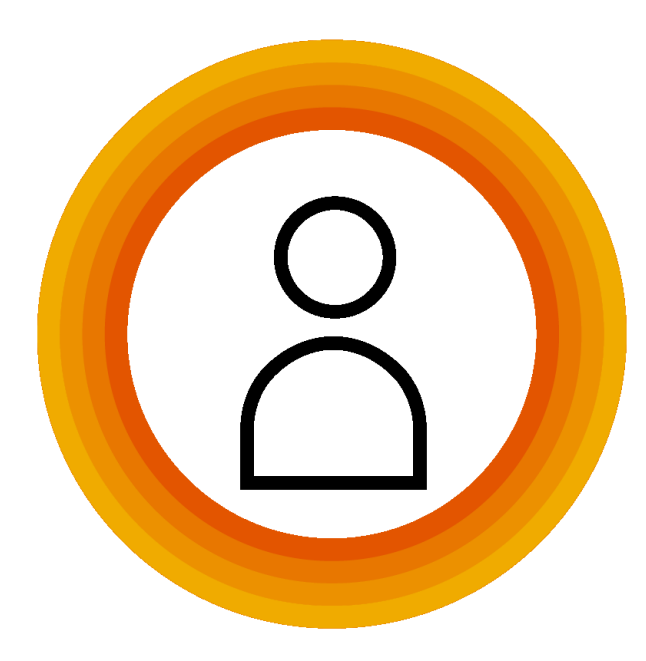

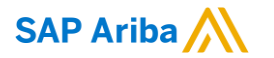

# Thank you.

Alphabet / Google

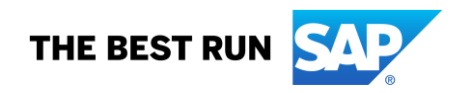